## EShare for PC på CTOUCH RIVA

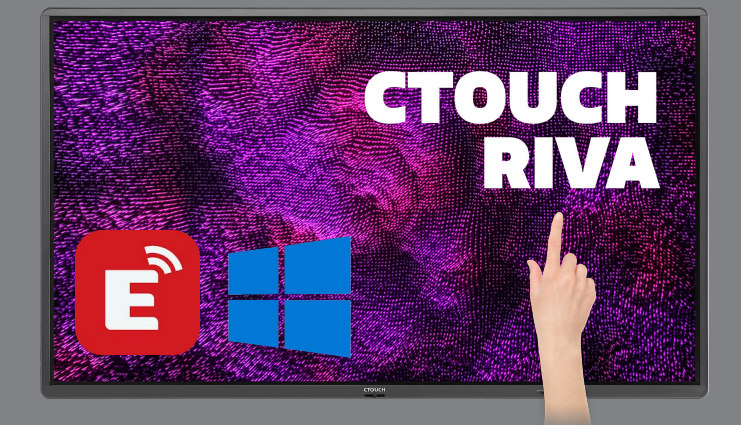

EShare brukes til trådløs speiling til (og fra) CTOUCH Riva. Her finner du på hvordan du sender trådløst fra PC med EShare.

## NEDLASTING AV ESHARE SENDER TIL PC

Last ned EShare-appen for Windows HER.

## PÅ SKJERMEN

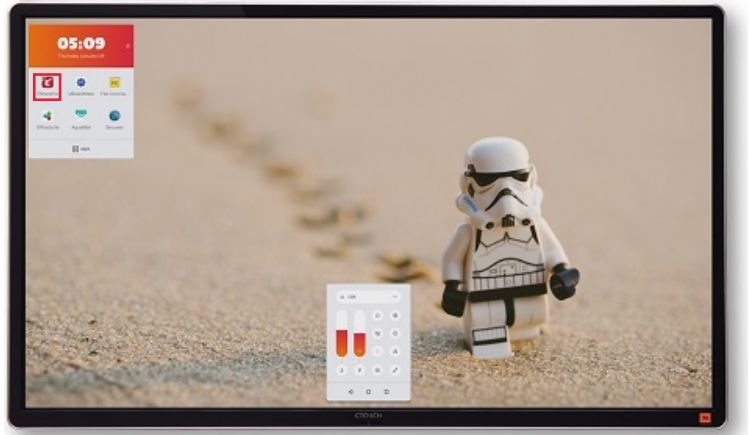

Start EShare-mottakeren på CTOUCH Riva.

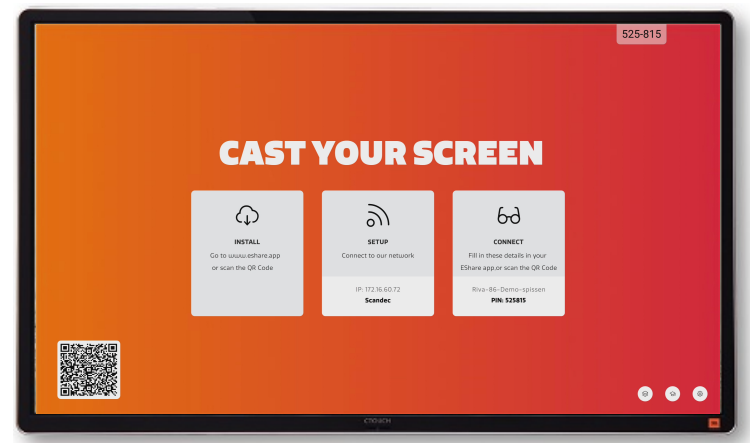

Du får da opp dette skjermbildet.

## PÅ PC

Sjekk at du har pc og CTOUCH Riva på det samme nettverket.

Om du er i tvil hvilket nettverk skjermen står på, finner du info om dette når du åpner EShareappen.

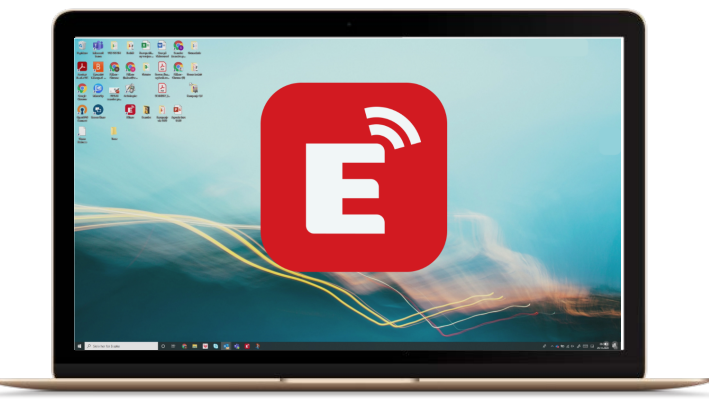

Start EShare-senderen på din pc.

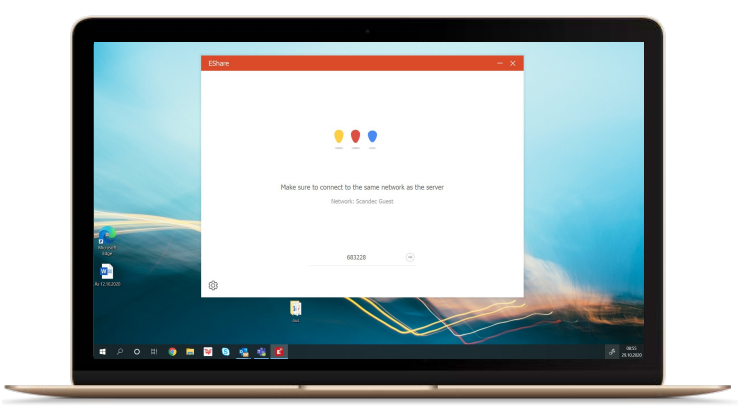

Skriv inn den 6-sifrede tilkoblingskoden som på skjermen (Noen ganger kommer skjermens navn opp automatisk).

| Ready to share<br>Share Screen TV Mirror |  |
|------------------------------------------|--|
| Share Screen TV Mirror                   |  |
| nd Source: Share full screen             |  |
|                                          |  |

Velg nå **Share Screen** om du vil speile pc-skjermen trådløst til CTOUCH Riva eller **TV Mirror** om du vil motta bildet fra Riva til din pc.

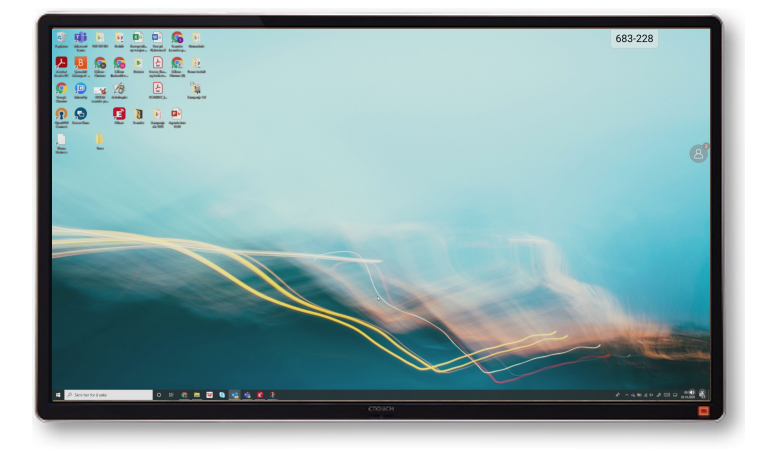

**Share Screen** - pc-bildet vises nå på CTOUCH Riva.

Pcen kan styres fra skjermen (touchback).

På det lille person-ikonet til høyre på skjermen vil du kunne skifte til andre som er koblet til eller stoppevisningen av pcen.

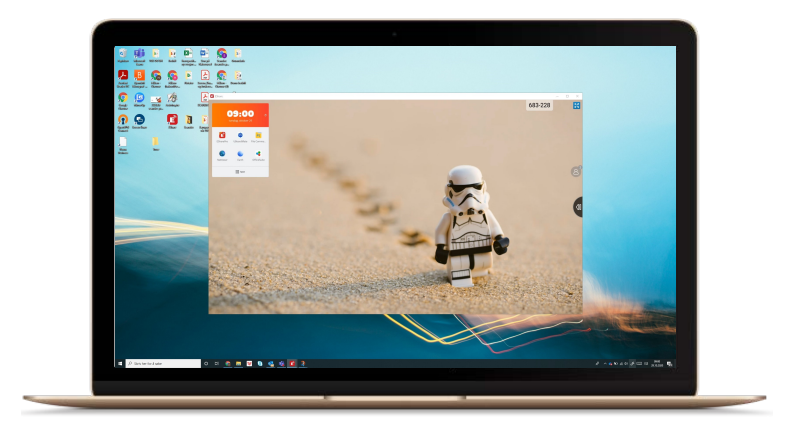

*Mirror TV* - bildet fra CTOUCH Riva kommer opp i et eget vindu på pcen din.

Vinduet kan f eks legges ned på oppgavelinjen om du vil gjøre andre oppgaver underveis.